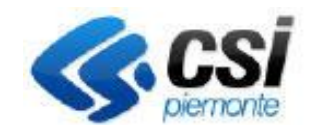

Direzione Sviluppo e Gestione

Settore Agricoltura

Sistema Informativo Agricolo Piemontese O.G.U.R.

Pag.1

## **ORGANIZZAZIONE E GESTIONE UNGULATI** RUMINANTI

# **Portale CACCIA**

## O.G.U.R. Organizzazione e gestione ungulati ruminanti

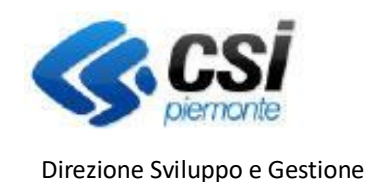

Settore Agricoltura

Sistema Informativo Agricolo Piemontese **O.G.U.R.** 

Pag.2

## ORGANIZZAZIONE E GESTIONE UNGULATI RUMINANTI

## Premessa

Il presente documento ha lo scopo di descrivere la funzionalità "*Caccia di selezione - OGUR*" del **Portale Caccia** applicativo **NEMBO** per l'inserimento dei dati di censimento e proposte di prelievo dei capi di *specie OGUR* (Organizzazione e gestione ungulati ruminanti).

Le specie considerate ungulati ruminanti sono:

- CERVO
- DAINO
- MUFLONE
- CAPRIOLO
- CAMOSCIO

Le domande sono gestite attraverso un bando ad hoc e sono inviate dagli enti ATC e CA accreditati come beneficiari tramite i rappresentati legali o i delegati.

N.B.: Solo i rappresentanti legali con potere di firma sono abilitati alla trasmissione.

**Portale CACCIA** - Si accede tramite il Servizio "Caccia e pesca" di Sistema Piemonte – Agricoltura selezionando Caccia di selezione

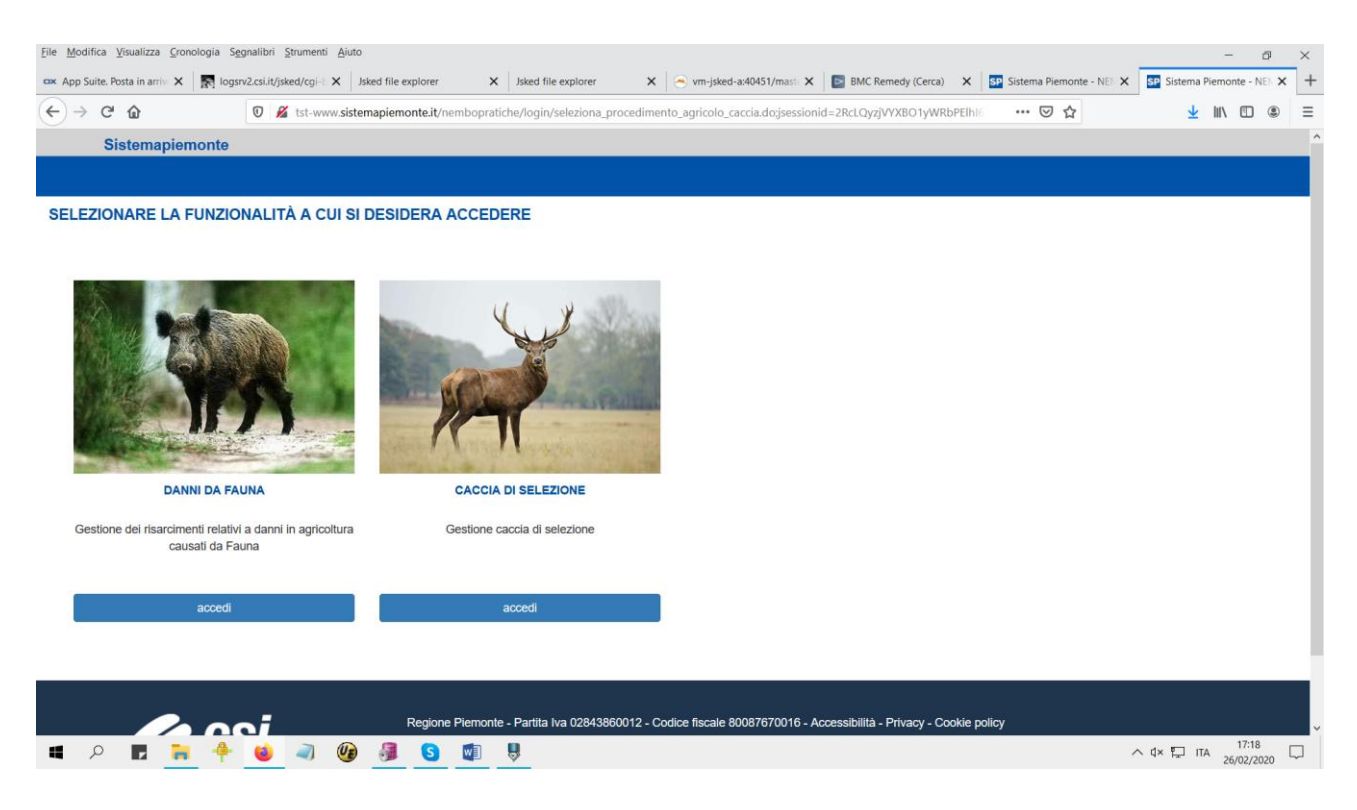

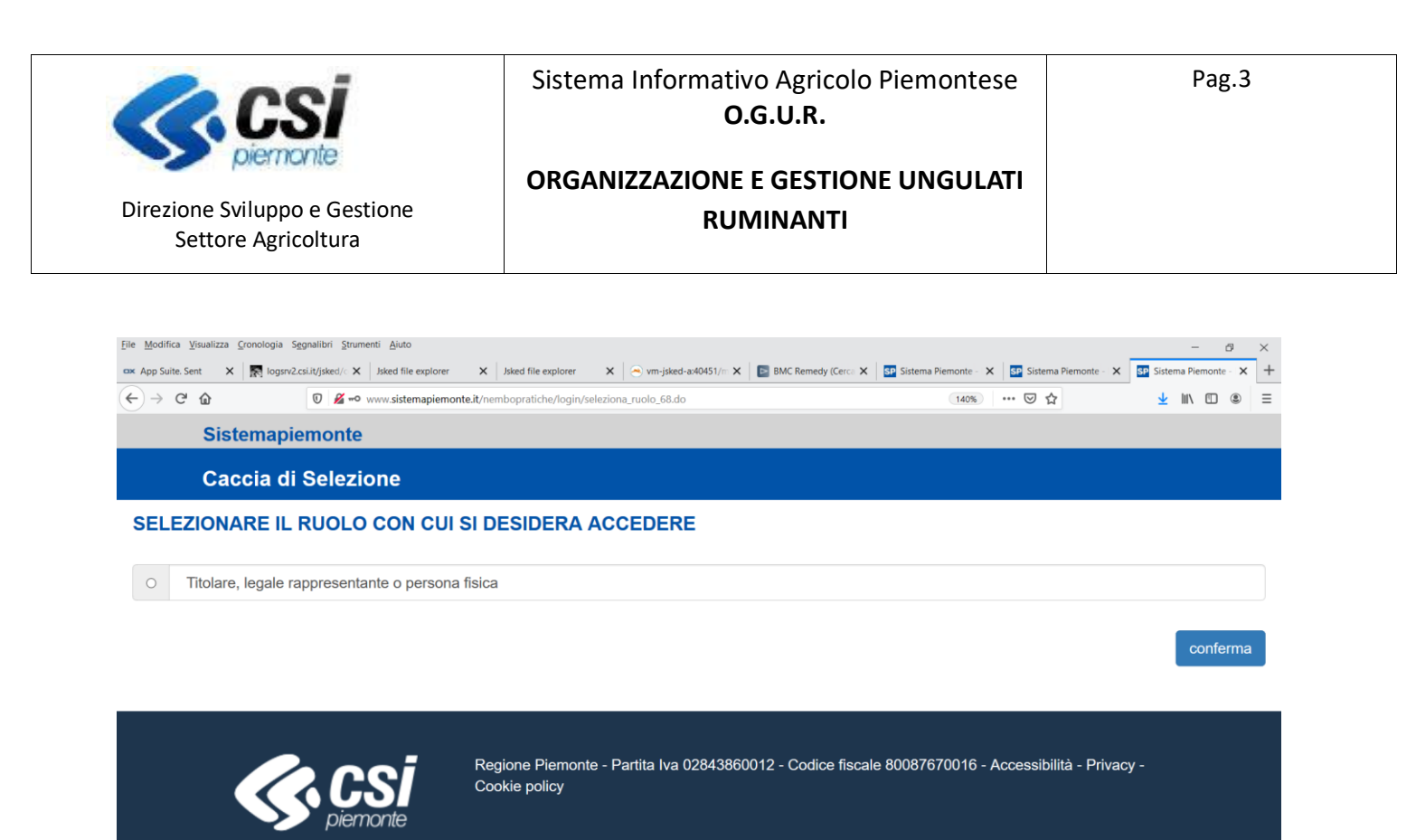

#### 🔳 🔎 🖪 🐂 🔶 🧉 👰 🗿 🗐 🦉

∧ d× 📮 ITA 17:37 📮

## Icone disponibili:

- Inserisci: serve ad inserire i dati di un nuovo elemento in un elenco
- Modifica: serve a modificare i dati
- Elimina: serve ad eliminare un elemento presente in un elenco
- Visualizza: serve a visualizzare i dati di dettaglio di un elemento
- Esporta dati: serve ad esportare dei dati in un file in formato Excel
- Chiudi: serve a chiudere un oggetto aperto
- Riapri: serve a riaprire un oggetto chiuso
- Trasmetti: serve a trasmettere un'istanza

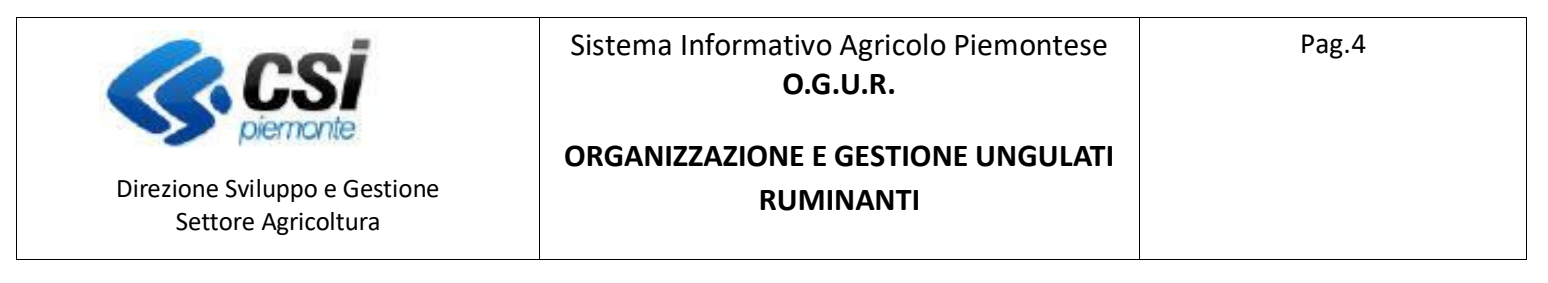

## **Nuovo Procedimento**

Per la creazione di una nuova domanda selezionare "Nuovo procedimento"

| File Modifica Visualizza Gronologia Segnalibri Strumenti Ajuto                                                                                                    |                   | - @ ×                 |
|----------------------------------------------------------------------------------------------------|-------------------|-----------------------|
| Con Apply Suite: Setti A       Reg TopSire: Setti A       Reg TopSire: Setti A       Image: Setti A       Image: Setie A       Image: Setti A       Image: Setti A       Image: Seti A |                   |                       |
| Sistemapiemonte                                                                                                    |                   |                       |
| Caccia di Selezione                                                                                                    |                   |                       |
| Home                                                                                                    | Utente 🏝: DEMO 28 | CSI PIEMONTE   Esci 🕩 |
| NUOVO PROCEDIMENTO                                                                                                    |                   | [VAI ALLA FUNZIONE]   |
| RICERCA PROCEDIMENTI                                                                                                    |                   | [VAI ALLA FUNZIONE]   |
| ELENCO BANDI                                                                                                    |                   | [VAI ALLA FUNZIONE]   |
| MESSAGGI UTENTE                                                                                                    |                   | [VAI ALLA FUNZIONE]   |
| Regione Plemonte - Partita iva 02843860012 - Codice fiscale 80087670016 - Accessibilità - Privacy - Cookie policy<br>piermonte                                                                                                    |                   |                       |
| tst-www.sistemapiemonte.t/nembopratiche/nuovoprocedimento/elencobando.do                                                                                                    | ^ d× ₹.           | ] ITA 17:38           |
|                                                                                                    |                   |                       |

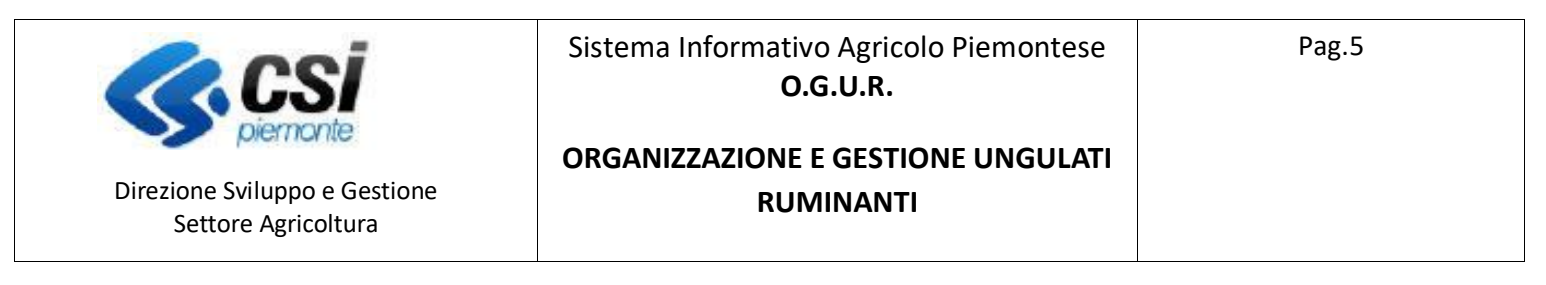

#### Selezionare il bando di interesse

| PR. 14. (PP.) 10-  |                       |                                                                                                    |                             |                               |                                |                             |                                                                                                    |                                                                                                    |
|--------------------|-----------------------|----------------------------------------------------------------------------------------------------|-----------------------------|-------------------------------|--------------------------------|-----------------------------|----------------------------------------------------------------------------------------------------|----------------------------------------------------------------------------------------------------|
| File Modifica Visu | in arrive 🗙 🗖 Rogensi | alibri Strumenti Aluto                                                                                                    | Irked file avalater 🛛 🖌     | Irked file evolutor           | micked.av40451/mart X          | BMC Remedy (Cerce)          | V Sistema Diamonte - NEL X                                                                                       | - O X                                                                                                    |
|                    | A Rd logan            | D & tet unuar sist                                                                                                    | maniamonta it/namhanraticha | ref/nucuoprocedimento/elenu   | cobando do                     | Bine Kenledy (Cerca)        |                                                                                                    |                                                                                                    |
|                    |                       | C March Coloreman Siste                                                                                                    | maplemontent nemoopratiene  | Ter/ndovoprocedimento/elenc   |                                |                             |                                                                                                    | <u> </u>                                                                                                    |
| Sist               | emaplemonte           |                                                                                                    |                             |                               |                                |                             |                                                                                                    |                                                                                                    |
| Cac                | cia di Selezion       | e                                                                                                    |                             |                               |                                |                             |                                                                                                    |                                                                                                    |
| Home / Elenco ba   | indi                  |                                                                                                    |                             |                               |                                |                             | Utente 🚢:                                                                                                    | DEMO 28 CSI PIEMONTE   Esci (+                                                                                   |
| NUOVA DOM          | MANDA                 |                                                                                                    |                             |                               |                                |                             |                                                                                                    |                                                                                                    |
| T                  |                       |                                                                                                    |                             |                               |                                |                             |                                                                                                    |                                                                                                    |
|                    |                       |                                                                                                    |                             |                               |                                |                             |                                                                                                    |                                                                                                    |
|                    |                       |                                                                                                    |                             |                               |                                |                             |                                                                                                    | ✓ Ⅲ-                                                                                                    |
| Pagina 1 di 1 (1   | risultati)            |                                                                                                    |                             |                               |                                |                             |                                                                                                    |                                                                                                    |
| C                  |                       | and the second second se | N Sectorements              |                               | A Constant of the              |                             | a and a second second second second second second second second second second second second second second second | a and a second second second second second second second second second second second second second second second |
|                    | Bando                 | Referente                                                                                                    | Anno campagna               | Data apertura                 | Data scadenza                  | Operazioni                  | Elenco allegati                                                                                                  | Amm. competenza 🔶                                                                                                |
| •                  | OGUR 2020             | CSI                                                                                                    | 2020                        | 26/02/2020 00:00:00           | 31/03/2020 23:59:59            | 6.1.1-O.G.U.R.              |                                                                                                    | Regione Piemonte                                                                                                 |
| indietro           |                       |                                                                                                    |                             |                               |                                |                             |                                                                                                    |                                                                                                    |
|                    |                       |                                                                                                    |                             |                               |                                |                             |                                                                                                    |                                                                                                    |
|                    |                       |                                                                                                    |                             |                               |                                |                             |                                                                                                    |                                                                                                    |
| l. l.              | 100                   |                                                                                                    | Regione Piemonte -          | Partita Iva 02843860012 - Cod | lice fiscale 80087670016 - Acc | essibilità - Privacy - Cool | kie policy                                                                                                    |                                                                                                    |
|                    | s piemor              | nte                                                                                                    |                             |                               |                                |                             |                                                                                                    |                                                                                                    |
|                    | - portor              | no.                                                                                                    |                             |                               |                                |                             |                                                                                                    |                                                                                                    |
|                    |                       |                                                                                                    |                             |                               |                                |                             |                                                                                                    |                                                                                                    |
|                    |                       |                                                                                                    |                             |                               |                                |                             |                                                                                                    |                                                                                                    |
|                    | F 🐂 🄶                 | 🙆 a 🕼                                                                                                    | S 🖬 🞚 🦂                     | l i                           |                                |                             |                                                                                                    | ∧ 4× 🔽 ITA 18:20 🖵                                                                                               |
|                    |                       |                                                                                                    |                             | <u></u>                       |                                |                             |                                                                                                    | 26/02/2020                                                                                                    |

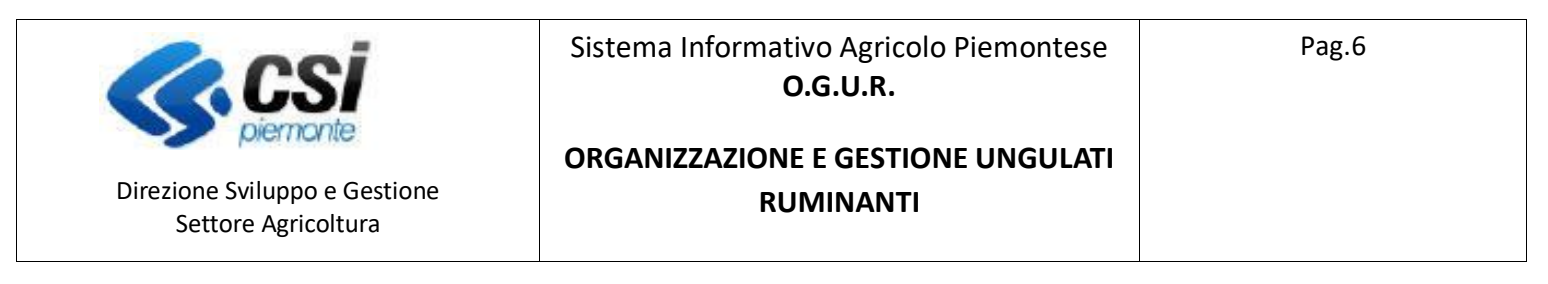

#### Indicare i dati del beneficiario:

| <u>F</u> ile <u>M</u> odifica <u>V</u> isualizza <u>C</u> ronologia S <u>e</u> gnalibri <u>S</u> trumenti | Aiuto                     |                              |                                             |                               |                               | - ø ×                          |
|----------------------------------------------------------------------------------------------------|---------------------------|------------------------------|---------------------------------------------|-------------------------------|-------------------------------|--------------------------------|
| 🗪 App Suite. Posta in arriv: 🗙 🛛 💽 logsrv2.csi.it/jsked/cgi-b 3                                           | ≺ Jsked file explorer     | X Jsked file explorer        | × orm-jsked-a:40451/maste ×                 | BMC Remedy (Cerca)            | × SP Sistema Piemonte - NEN × | SP Sistema Piemonte - Gest 🗙 🕂 |
| ← → C ☆                                                                                                   | .sistemapiemonte.it/nembo | pratiche_ref/nuovoprocedime  | ento/prosegui_29.do                         |                               | ··· 🗵 🏠                       | <u>↓</u> II\ 🗊 🛎 =             |
| Sistemapiemonte                                                                                           |                           |                              |                                             |                               |                               |                                |
| Caccia di Selezione                                                                                       |                           |                              |                                             |                               |                               |                                |
| Home / Elenco bandi / Dettaglio bando                                                                     |                           |                              |                                             |                               | Utente 🚢: Di                  | EMO 28 CSI PIEMONTE   Esci 🗭   |
| OGUR 2020                                                                                                 |                           |                              |                                             |                               |                               |                                |
| ■ NUOVA DOMANDA (SELEZIONE ATTRA\                                                                         | /ERSO IL CUAA/PARTI       | VA IVA/DENOMINAZION          | IE)                                         |                               |                               |                                |
| CUAA                                                                                                    | 92011130041               |                              |                                             |                               |                               |                                |
| Partita IVA                                                                                               |                           |                              |                                             |                               |                               |                                |
| Denominazione                                                                                             |                           |                              |                                             |                               |                               |                                |
| indietro                                                                                                  |                           |                              |                                             |                               |                               | prosegui                       |
|                                                                                                    |                           |                              |                                             |                               |                               |                                |
|                                                                                                    | Regione Pier              | nonte - Partita Iva 02843860 | 012 - Codice fiscale 80087670016 - <i>I</i> | Accessibilità - Privacy - Coo | okie policy                   |                                |

🔳 🔎 🖪 🠂 🔶 🥥 🞯 😒 関

∧ ⊄× 🖫 ITA 18:21 💭

| virezio<br>S                                                             | one Svilup<br>Settore Ag                                                                                                    | opo e Ges<br>gricoltura                                                                                                    | tione                                                                                                    | ORGANIZZAZION<br>RU                                                                                                    | E E GESTIONE<br>JMINANTI                                                                              | UNGULATI                                                                                                  |                                                                                                    |
|--------------------------------------------------------------------------|----------------------------------------------------------------------------------------------------|----------------------------------------------------------------------------------------------------|----------------------------------------------------------------------------------------------------|----------------------------------------------------------------------------------------------------|----------------------------------------------------------------------------------------------------|----------------------------------------------------------------------------------------------------|----------------------------------------------------------------------------------------------------|
| Modifica                                                                 | <u>V</u> isualizza <u>C</u> ronolo<br>Posta in arrivo                                                                                                    | gia Segnalibri Strum                                                                                                    | nonte - NEMBO X +                                                                                                    |                                                                                                    |                                                                                                    |                                                                                                    | - Ø ×                                                                                                    |
| ·) → c                                                                   | ÷ ۵                                                                                                    | 🛈 🔏 tst                                                                                                    | -www.sistemapiemonte.it/nen                                                                                                    | bopratiche/nuovoprocedimento/ricercaBandoSing                                                                                                    | golo.do                                                                                               | ··· 🛛 t                                                                                                   | E ® ⊡ /III                                                                                                    |
| Tenco                                                                    | 1 (5 risultati)                                                                                                    |                                                                                                    |                                                                                                    |                                                                                                    |                                                                                                    |                                                                                                    | ✓                                                                                                    |
| ELENCO                                                                   | 1 (5 risultati)                                                                                                    | Partita IVA                                                                                                    | Denominazione                                                                                                    |                                                                                                    |                                                                                                    | Provincia sede legale                                                                                     | Comune sede legale                                                                                                    |
| agina 1 di                                                               | 1 (5 risultati)<br>CUAA<br>92011130041                                                                                                    | <ul> <li>Partita IVA</li> <li>92011130041</li> </ul>                                                                                     | Denominazione     A.T.C. CN1 -ASSOCIAZI                                                                                                    | DNE AMBITO TERRITORIALE DI CACCIA SENZ                                                                                                    | ZA SCOPO DI LUCRO                                                                                     | Provincia sede legale     CUNEO                                                                           | Comune sede legale     FOSSANO                                                                                                    |
| agina 1 di                                                               | 1 (5 risultati) CUAA 92011130041 92011130041                                                                                                    | <ul> <li>Partita IVA</li> <li>92011130041</li> <li>92011130041</li> </ul>                                                                | Denominazione     A.T.C. CN1 -ASSOCIAZI     A.T.C. CN1 -ASSOCIAZI                                                                                                    | DNE AMBITO TERRITORIALE DI CACCIA SENZ<br>DNE AMBITO TERRITORIALE DI CACCIA SENZ                                                                                                    | ZA SCOPO DI LUCRO<br>ZA SCOPO DI LUCRO                                                                | Provincia sede legale     CUNEO     CUNEO                                                                 | V     Image: Compare sede legale     \$       FOSSANO     FOSSANO                                                                                                    |
| x ILENCO<br>x I<br>agina 1 di<br>IIIIIIIIIIIIIIIIIIIIIIIIIIIIIIIIIIII    | CUAA           92011130041           92011130041           92011130041                                                                                         | <ul> <li>Partita IVA</li> <li>92011130041</li> <li>92011130041</li> <li>92011130041</li> </ul>                                           | Denominazione     A.T.C. CN1 -ASSOCIAZI     A.T.C. CN1 -ASSOCIAZI     A.T.C. CN1 -ASSOCIAZI     A.T.C. CN1 -ASSOCIAZI                                                                                                    | DNE AMBITO TERRITORIALE DI CACCIA SENZ<br>DNE AMBITO TERRITORIALE DI CACCIA SENZ<br>DNE AMBITO TERRITORIALE DI CACCIA SENZ                                                                                     | ZA SCOPO DI LUCRO<br>ZA SCOPO DI LUCRO<br>ZA SCOPO DI LUCRO                                           | Provincia sede legale       CUNEO       CUNEO       CUNEO                                                 | Image: Comune sede legale     Image: Comune sede legale       FOSSANO     Image: Comune sede legale       FOSSANO     Image: Comune sede legale       FOSSANO     Image: Comune sede legale       FOSSANO     Image: Comune sede legale |
| SLENCO<br>▼ agina 1 di<br>■<br>■<br>1<br>1<br>1<br>1<br>1<br>1<br>1<br>1 | CUAA           92011130041           92011130041           92011130041           92011130041           92011130041                                             | <ul> <li>Partita IVA</li> <li>92011130041</li> <li>92011130041</li> <li>92011130041</li> <li>92011130041</li> </ul>                      | Denominazione           A.T.C. CN1 - ASSOCIAZI           A.T.C. CN1 - ASSOCIAZI           A.T.C. CN1 - ASSOCIAZI           A.T.C. CN1 - ASSOCIAZI           A.T.C. CN1 - ASSOCIAZI                                                                                                    | DNE AMBITO TERRITORIALE DI CACCIA SENZ<br>DNE AMBITO TERRITORIALE DI CACCIA SENZ<br>DNE AMBITO TERRITORIALE DI CACCIA SENZ<br>DNE AMBITO TERRITORIALE DI CACCIA SENZ                                           | ZA SCOPO DI LUCRO<br>ZA SCOPO DI LUCRO<br>ZA SCOPO DI LUCRO<br>ZA SCOPO DI LUCRO                      | Provincia sede legale       CUNEO       CUNEO       CUNEO       CUNEO       CUNEO                         | Comune sede legale     4       FOSSANO     -       FOSSANO     -       FOSSANO     -       FOSSANO     -       FOSSANO     -                                                                                                    |
| agina 1 di<br>■ ÎÎ<br>■ ÎÎ<br>■ ÎÎ<br>■ ÎÎ<br>■ ÎÎ                       | QUAA           92011130041           92011130041           92011130041           92011130041           92011130041           92011130041           92011130041 | <ul> <li>Partita IVA</li> <li>92011130041</li> <li>92011130041</li> <li>92011130041</li> <li>92011130041</li> <li>92011130041</li> </ul> | Denominazione           A.T.C. CN1 - ASSOCIAZI           A.T.C. CN1 - ASSOCIAZI           A.T.C. CN1 - ASSOCIAZI           A.T.C. CN1 - ASSOCIAZI           A.T.C. CN1 - ASSOCIAZI           A.T.C. CN1 - ASSOCIAZI           A.T.C. CN1 - ASSOCIAZI           A.T.C. CN1 - ASSOCIAZI           A.T.C. CN1 - ASSOCIAZI | DNE AMBITO TERRITORIALE DI CACCIA SENZ<br>DNE AMBITO TERRITORIALE DI CACCIA SENZ<br>DNE AMBITO TERRITORIALE DI CACCIA SENZ<br>DNE AMBITO TERRITORIALE DI CACCIA SENZ<br>DNE AMBITO TERRITORIALE DI CACCIA SENZ | ZA SCOPO DI LUCRO<br>ZA SCOPO DI LUCRO<br>ZA SCOPO DI LUCRO<br>ZA SCOPO DI LUCRO<br>ZA SCOPO DI LUCRO | Provincia sede legale       CUNEO       CUNEO       CUNEO       CUNEO       CUNEO       CUNEO       CUNEO | Comune sede legale         FOSSANO         FOSSANO         FOSSANO         FOSSANO         FOSSANO         FOSSANO         FOSSANO         FOSSANO         FOSSANO         FOSSANO                                                      |

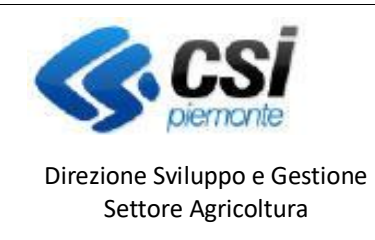

## ORGANIZZAZIONE E GESTIONE UNGULATI RUMINANTI

| Quadro | Dati | Identificativi |
|--------|------|----------------|
|        |      |                |

Viene compilato automaticamente con i dati di anagrafe, è possibile modificare solo i dati presenti nel primo paragrafo. E' obbligatorio effettuare la conferma.

| <u>F</u> ile <u>M</u> o | difica <u>V</u> isualizza <u>C</u> ro                                | onologia S <u>eg</u> na                        | libri <u>S</u> trumenti                 | Aiuto                  | _                                 |                                               |                  | -                 | đ              | × |
|-------------------------|----------------------------------------------------------------------|------------------------------------------------|-----------------------------------------|------------------------|-----------------------------------|-----------------------------------------------|------------------|-------------------|----------------|---|
| ex App                  | Suite. Posta in arrivo                                               | × SP S                                         | istema Piemonte -                       | NEMBO                  | K SP Sistema Piemont              | e - Gestione a 🗙 🕂                            |                  |                   |                |   |
| €-                      | ି C 🏠                                                                | (                                              | 🕽 🔏 tst-www                             | .sistemapie            | monte.it/nembopratich             | e/cunembo105/index.do 🛛 🐨 😒 🏠                 | <u>≁</u> ⊮       |                   | ۲              | ≡ |
| C                       | 92011130041 -<br>2020 - O.g.u.r.<br>In Bozza dal 2'<br>Gestione faun | A.T.C. CN1 -4<br>7/02/2020 12:<br>a O.g.u.r In | ASSOCIAZIONE<br>10:18<br>Bozza dal 27/0 | E AMBITO<br>2/2020 12: | TERRITORIALE DI CA                | CCIA SENZA SCOPO DI LUCRO                     | erazioni 🗕 🔌 💷 📕 | ) 🖶               | 3              | ^ |
| i                       | Dati<br>identificativi                                               | Specie<br>OGUR                                 | Dichiarazioni                           | Allega                 | i Controlli SIGC<br>(informatici) |                                               |                  |                   |                |   |
|                         |                                                                      | I                                              | Ente competen                           | ite *                  | Regione Piemonte - A              | ssessorato all'Agricoltura                    |                  |                   | ~              |   |
|                         |                                                                      |                                                | N                                       | lote                   | nserire le note (al mas           | simo 4000 caratteri)                          |                  |                   | d              |   |
|                         |                                                                      |                                                | Richieden                               | ite *                  | MAESTRELLI PAOLO                  | - RAPPRESENTANTE LEGALE / TITOLARE            |                  |                   | ~              |   |
|                         |                                                                      |                                                |                                         |                        |                                   |                                               |                  | conferr           | na             |   |
|                         | J DATI GENERA                                                        | -1                                             |                                         |                        |                                   |                                               |                  |                   |                |   |
|                         | Cuaa                                                                 |                                                | 920                                     | 11130041               |                                   |                                               |                  |                   |                |   |
|                         | Partita IVA                                                          |                                                | 920                                     | 11130041               |                                   |                                               |                  |                   |                |   |
|                         | Denominazione                                                        |                                                | A.T.                                    | .C. CN1 -A             | SOCIAZIONE AMBIT                  | O TERRITORIALE DI CACCIA SENZA SCOPO DI LUCRO |                  |                   |                |   |
|                         | ntestazione azieno                                                   | da                                             |                                         |                        |                                   |                                               |                  |                   |                |   |
|                         | Forma giuridica                                                      |                                                | ALT                                     | RI ENTI                |                                   |                                               |                  |                   | _              |   |
|                         | Sede legale                                                          |                                                | PIA                                     | ZZA DOMF               | E' 13/A - 12045 - FOS             | SANO (CN)                                     |                  | 10.11             |                | ~ |
| 4                       | P 🗖 🖡                                                                | • 🔶                                            | <b>i</b>                                | <b>@</b>               | 🔟 🖊 🤘                             | 3                                             | ATI 🖵 ×þ ∧       | 12:10<br>27/02/20 | <sub>320</sub> | כ |

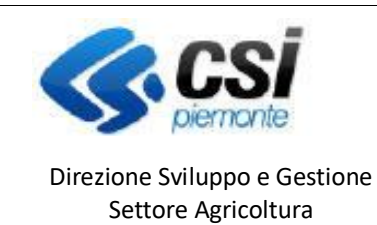

## ORGANIZZAZIONE E GESTIONE UNGULATI RUMINANTI

Attraverso il tasto 🕂 è possibile inserire la specie OGUR, come riportato nelle immagini che seguono:

| <u>File</u> <u>M</u> odifi | ica <u>V</u> isualizza <u>C</u> ro                                    | nologia S <u>ec</u>                    | gnalibri <u>S</u> trumenti <u>A</u>            | liuto        | _                               |                                                                                              |             | - @ ×                        |
|----------------------------|-----------------------------------------------------------------------|----------------------------------------|------------------------------------------------|--------------|---------------------------------|----------------------------------------------------------------------------------------------|-------------|------------------------------|
| 🚥 App Su                   | ite. Posta in arrivo                                                  | × SP                                   | Sistema Piemonte - I                           | NEMBO ×      | SP Sistema Piemon               | te - Gestione at × +                                                                         |             |                              |
|                            | C" û                                                                  |                                        | 🛛 🔏 tst-www.:                                  | sistemapiemo | onte.it/nembopratich            | ne/cunembo319I/index.do                                                                      | … ⊠ ☆       | <u>↓</u> III\ 🗉 🛎 🗏          |
|                            | Sistemapie                                                            | monte                                  |                                                |              |                                 |                                                                                              |             |                              |
|                            | Caccia di s                                                           | Selezior                               | ne                                             |              |                                 |                                                                                              |             |                              |
| Home / E                   | lenco bandi / Dettag                                                  | glio bando / S                         | pecie OGUR / Dettagl                           | io           |                                 |                                                                                              | Utente 🚢: E | EMO 28 CSI PIEMONTE   Esci 🗭 |
|                            | 92011130041 -<br>2020 - O.g.u.r.<br>In Bozza dal 27<br>Gestione fauna | A.T.C. CN1<br>7/02/2020 1<br>a O.g.u.r | -ASSOCIAZIONE<br>2:10:18<br>In Bozza dal 27/02 | AMBITO TE    | RRITORIALE DI C <i>i</i>        | ACCIA SENZA SCOPO DI LUCRO                                                                   | Operaz      | ioni 🗕 🗐 📄 🖨 🔒               |
| i                          | Dati<br>identificativi                                                | Specie<br>OGUR                         | Dichiarazioni                                  | Allegati     | Controlli SIGC<br>(informatici) |                                                                                              |             |                              |
|                            |                                                                       |                                        |                                                |              |                                 |                                                                                              |             | ✓ Ⅲ.                         |
| ÷                          |                                                                       | Descrizi                               | one                                            |              |                                 | Superficie totale ATC/CA (ha)                                                                |             | ¢                            |
|                            | iserisci specie ogur                                                  |                                        |                                                |              |                                 | Nessun record trovato                                                                        |             |                              |
| Ultim                      | a modifica                                                            |                                        |                                                |              |                                 |                                                                                              |             |                              |
| tst-www.siste              |                                                                       |                                        | nte                                            |              | Regione Piemonte                | - Partita iva 02843860012 - Codice fiscale 80087670016 - Accessibilità - Privacy - Cookie po | Nicy        |                              |
| 4                          | 0                                                                     | - <u>-</u>                             | <u>(</u>                                       | <b>b S</b>   |                                 | 9                                                                                            |             | ∧ ¢× ⊑ ITA 12:13 □           |

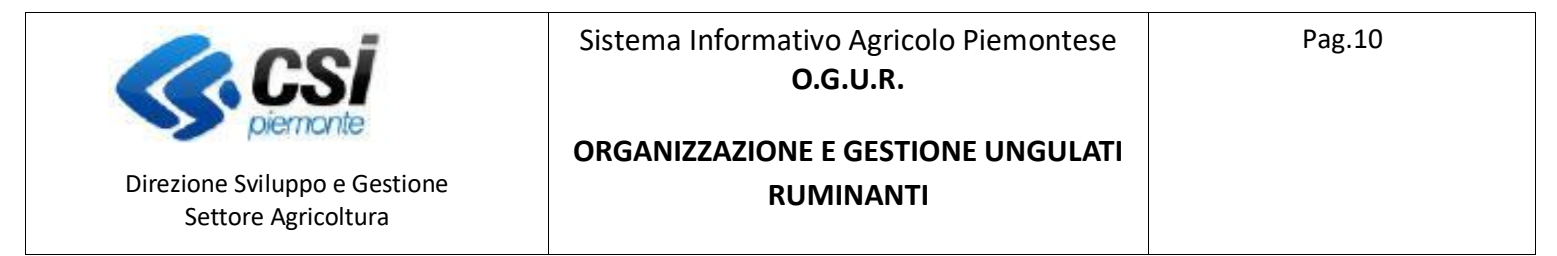

#### Selezionare dal menu a tendina la specie interessata e impostare la superficie totale, i dati sono obbligatori:

| Modifica Visualizza Cronologia Segnalibri Strumenti Aiuto                                                                                          |                                                                                           | - Ø                                   |
|----------------------------------------------------------------------------------------------------|-------------------------------------------------------------------------------------------|---------------------------------------|
| p Suite. Posta in arrivo X SP Sistema Piemonte - NEMB                                                                                              | X     SP     Sistema Piemonte - Gestione a: X     +                                       |                                       |
| C 🕜 🖉 🕼 🛛 C 🖓                                                                                                    | apiemonte.it/nembopratiche/cunembo319i/index.do                                           | ···· 🖂 🖓 👘 💭 🕲                        |
| Sistemapiemonte                                                                                                    |                                                                                           |                                       |
| Caccia di Selezione                                                                                                    |                                                                                           |                                       |
| / Elenco bandi / Dettaglio bando / Specie OGUR / Inserisci                                                                                         |                                                                                           | Utente 🏝 DEMO 28 CSI PIEMONTE I Esci  |
|                                                                                                    |                                                                                           |                                       |
| 92011130041 - A.T.C. CN1 -ASSOCIAZIONE AME<br>2020 - O.g.u.r.<br>In Bozza dal 27/02/2020 12:10:18                                                  | TO TERRITORIALE DI CACCIA SENZA SCOPO DI LUCRO                                            | Operazioni 🗸 🔄 🗐 🚍 🖶                  |
| Gestione fauna O.g.u.r In Bozza dai 2//02/202                                                                                                    | 12:10:18                                                                                  |                                       |
| Dati Specie Dichiarazioni Al<br>identificativi OGUR                                                                                                | egati Controlii SIGC<br>(informatici)                                                     |                                       |
| SPECIE                                                                                                    |                                                                                           |                                       |
| Specie ogur *                                                                                                    | - selazionara -                                                                           |                                       |
|                                                                                                    | - selezionare -                                                                           |                                       |
| Superficie totale ATC/CA (ha) *                                                                                                    | CAMOSCIO                                                                                  |                                       |
| Indietro                                                                                                    | CAPRIOLO                                                                                  |                                       |
|                                                                                                    | CERVO                                                                                     | <b>—</b>                              |
|                                                                                                    | MUFLONE                                                                                   |                                       |
| A E 🚔 🔶 🥥 🚱                                                                                                    | <u>S</u> <u>1</u> <u>9</u>                                                                | ~ d× 1⊊ TA 12:15<br>27/02/2020<br>- Ø |
| o Suite. Posta in arrivo 🗙 🔄 Sistema Piemonte - NEMB                                                                                               | > X SP Sistema Piemonte - Gestione a X +                                                  |                                       |
| → C <sup>a</sup> tst-www.sister                                                                                                    | apiemonte.it/nembopratiche/cunembo319m/index_11.do                                        |                                       |
| Sistemapiemonte                                                                                                    |                                                                                           |                                       |
| Caccia di Selezione                                                                                                    |                                                                                           |                                       |
| / Elenco bandi / Dettaglio bando / Specie OGUR / Inserisci                                                                                         |                                                                                           | Litente 🏝 DEMO 28 CSI PIEMONTE I Esci |
|                                                                                                    |                                                                                           |                                       |
| 92011130041 - A.T.C. CN1 -ASSOCIAZIONE AME<br>2020 - O.g.u.r.<br>In Bozza dal 27/02/2020 12:10:18<br>Gestione fauna O.g.u.r In Bozza dal 27/02/202 | TO TERRITORIALE DI CACCIA SENZA SCOPO DI LUCRO<br>12:10:18                                | Operazioni 🗸 🖄 🛅 🖶 🖶 👌                |
| Dati Specie Dichiarazioni Al<br>identificativi OGUR                                                                                                | egati Controlli SIGC<br>(informatici)                                                     |                                       |
| SPECIE                                                                                                    |                                                                                           |                                       |
| Specie ogur *                                                                                                    | CAMOSCIO                                                                                  | ~                                     |
| Superficie totale ATC/CA (ha) *                                                                                                    | 10000                                                                                     |                                       |
| Indietro                                                                                                    |                                                                                           | Conferma                              |
|                                                                                                    |                                                                                           |                                       |
| <b>K</b> , csi                                                                                                    | Regione Piemonte - Partita Iva 02843860012 - Codice fiscale 80087670016 - Accessibilità - | Privacy - Cookie policy               |
| piemonte                                                                                                    |                                                                                           | 12-18                                 |

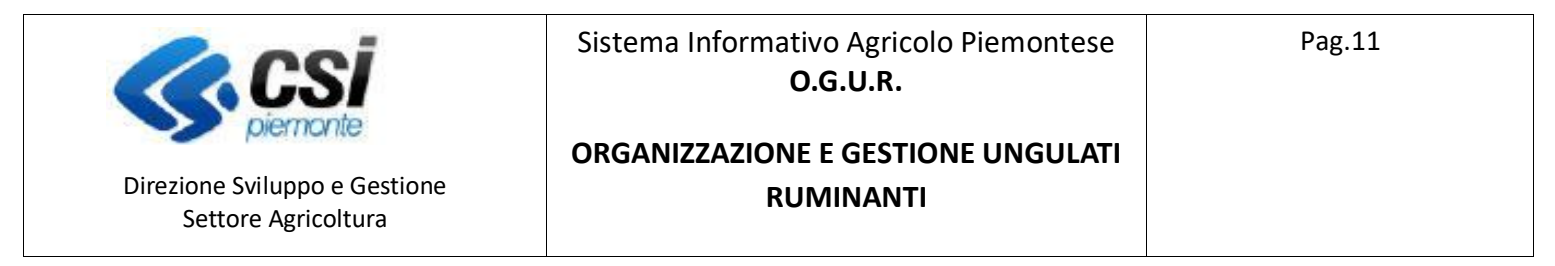

Procedere con l'inserimento dei distretti relativi alla specie OGUR inserita, possono essere inseriti N distretti per specie, non è previsto un numero massimo.

Per agire sui distretti premere l'icona di localizzazione.

| × App Su | uite. Posta in arrivo                                            | ×                                                           | P Sistema Piemonte -                              |              | +                                     |                          |                                                  |               |                        |
|----------|------------------------------------------------------------------|-------------------------------------------------------------|---------------------------------------------------|--------------|---------------------------------------|--------------------------|--------------------------------------------------|---------------|------------------------|
| ∋ →      | C' 🕜                                                             |                                                             | 🛛 🔏 tst-www                                       | .sistemapier | onte.it/nembopratiche/cunembo319      | m/index_11.do            |                                                  | ເ ☆           | <u>↓</u> III\ 🖾 (      |
|          | Sistemapie                                                       | emonte                                                      |                                                   |              |                                       |                          |                                                  |               |                        |
|          | Caccia di                                                        | Selezio                                                     | ne                                                |              |                                       |                          |                                                  |               |                        |
| Home / E | Elenco bandi / Dett                                              | aglio bando / S                                             | Specie OGUR / Dettag                              | lio          |                                       |                          |                                                  | Utente 🚢: DEM | NO 28 CSI PIEMONTE   E |
|          | 92011130041<br>2020 - O.g.u.r<br>In Bozza dal 2<br>Gestione faur | - A.T.C. CN <sup>4</sup><br>:<br>27/02/2020 1<br>na O.g.u.r | 1 -ASSOCIAZIONE<br>12:10:18<br>In Bozza dal 27/0; | 2/2020 12:10 | ERRITORIALE DI CACCIA SENZA :<br>):18 | SCOPO DI LUCRO           |                                                  | Operazion     | - 🛋 🖻 🖨 🤅              |
| i        | Dati<br>identificativi                                           | Specie<br>OGUR                                              | Dichiarazioni                                     | Allegati     | Controlli SIGC<br>(informatici)       |                          |                                                  |               |                        |
| _        |                                                                  |                                                             |                                                   |              |                                       |                          |                                                  |               | ✓ III                  |
| ÷        |                                                                  |                                                             |                                                   |              | Descrizione                           | \$ Si                    | perficie totale ATC/CA (ha)                      |               |                        |
|          | 🖊 🗍 🕈 📉                                                          |                                                             |                                                   |              | CAMOSCIO                              |                          |                                                  |               | 10.000,0               |
| Ultin    | Gestisci                                                         | Distretti                                                   |                                                   |              |                                       |                          |                                                  |               |                        |
|          | Ş                                                                |                                                             |                                                   |              | Regione Plemonte - Partita Iva 028/   | 13860012 - Codice fiscal | 2 80087670016 - Accessibilità - Privacy - Cookie | 2 policy      |                        |
|          |                                                                  |                                                             |                                                   |              |                                       |                          |                                                  |               |                        |

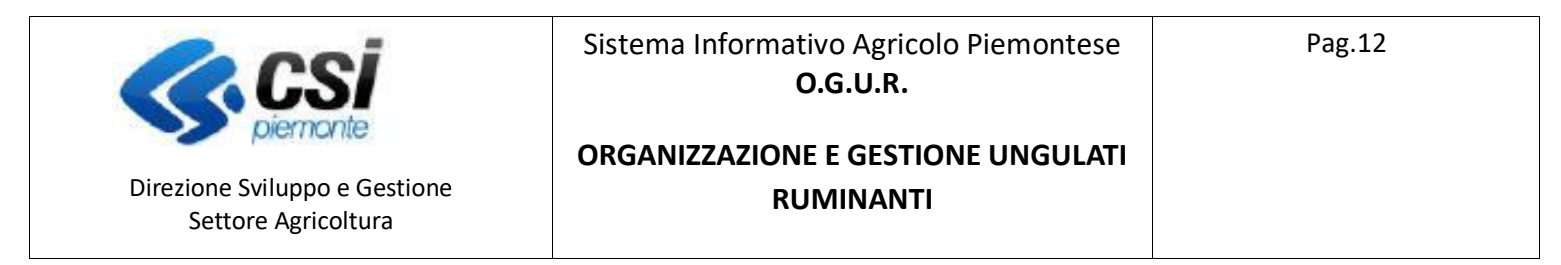

## Con l'icona + si può procedere con l'inserimento dei dati dei singoli distretti:

| pp Suite. Posta in arrivo                                                                                                    |                                                                                                    | ante it / nam han ratiche / nun am hañ 4 fa - dau 4 fa - dau                                                                                                    |                            | l la m                                                                                                    |
|----------------------------------------------------------------------------------------------------|----------------------------------------------------------------------------------------------------|----------------------------------------------------------------------------------------------------|----------------------------|----------------------------------------------------------------------------------------------------|
| → C W                                                                                                    | U 🛛 tst-www.sistemapiem                                                                                                    | onte.t/nembopraticne/cunembo319V/index_11.do                                                                                                    |                            |                                                                                                    |
| 92011130041 - A.<br>2020 - O.g.u.r.<br>In Bozza dal 27/0<br>Gestione fauna C                                                                                                    | r.C. CN1 -ASSOCIAZIONE AMBITO TE<br>2/2020 12:10:18<br>.g.u.r In Bozza dal 27/02/2020 12:10                                                                                                    | RRITORIALE DI CACCIA SENZA SCOPO DI LUCRO                                                                                                    | 0                          | perazioni 🗸 🔌 🗐 📄 📑                                                                                                    |
| Dati s<br>identificativi d                                                                                                    | ipecie Dichiarazioni Allegati<br>DGUR                                                                                                    | Controlii SIGC<br>(informatici)                                                                                                    |                            |                                                                                                    |
| DGUR                                                                                                    |                                                                                                    |                                                                                                    |                            |                                                                                                    |
| Specie ogur *                                                                                                    |                                                                                                    | CAMOSCIO                                                                                                    |                            | ~                                                                                                    |
| Superficie totale                                                                                                    | ATC/CA (ha) *                                                                                                    | 10000                                                                                                    |                            |                                                                                                    |
| Nomin     Inserisci distretto                                                                                                    | nativo distretto                                                                                                    | Superficie distretto                                                                                                    | Superficie venab distretto | Sus                                                                                                    |
| Indietro                                                                                                    |                                                                                                    |                                                                                                    |                            |                                                                                                    |
|                                                                                                    |                                                                                                    |                                                                                                    |                            |                                                                                                    |
|                                                                                                    |                                                                                                    |                                                                                                    |                            |                                                                                                    |
|                                                                                                    |                                                                                                    |                                                                                                    |                            |                                                                                                    |
| sistemapiemonte.it/nembo                                                                                                    | piernonte<br>pratiche/cunembo319n/index_11.do                                                                                                    |                                                                                                    |                            | ^ ⊈× 🔛 ITA 12:31                                                                                                    |
| .sistemapiemonte.it/nembo                                                                                                    | plermonte<br>pratiche/cunembo319n/index_11.do                                                                                                    |                                                                                                    |                            | へ は× 戻 ITA 12:31<br>27/02/20                                                                                                    |
| sistemapiemonte.it/nembo<br>P  E  odifica Visualizza Cronol a Suite. servizio.tributi                                                                                                    | olernonie<br>pratiche/cunembo319n/index_11.do<br>with the second second seco                                                                                                    | +                                                                                                    |                            | ^ ti× 및 ITA 1231<br>27/02/21<br>-                                                                                                    |
| sistemapiemonte.it/nembo<br>P  I  odifica Visualizza Cronol odifica Visualizza Cronol o Suite. servizio.tributi  C  C  C  C  C  C  C  C  C  C  C  C  C                                                                                                    | plernonte<br>pratiche/cunembo319n/index_11.do<br>pratiche/cunembo319n/index_11.do<br>pratiche/cunembo319n/index_11 | +<br>onteilt/nembopratiche/cunembo319n/index_11.do                                                                                                    |                            | ∧ d× 12 π∧ 1231<br>27/02/24<br>-<br>-                                                                                                    |
| sistemapiemonte.it/nembo<br>P III IIIIIIIIIIIIIIIIIIIIIIIIIIIIIIII                                                                                                    | piernonte<br>pratiche/cunembo319n/index_11.do<br>Pratiche/cunembo319n/index_11.do<br>Pratiche/cunembo319n/index_11 | +<br>onteit/nembopratiche/cunembo319n/index_11.do                                                                                                    | D (006)   *** (1) 公 公      | - 4× □ ITA 1231<br>27/02/2<br>• 11A 27/02/2<br>• 11A 27/02/2<br>• 11A 1231<br>• 2000<br>• 11A 1231<br>• 11A 1231<br>• 11A |
| usistemapiemonte.it/nembo<br>Codifica Visualizza (ronol<br>p Suite, servizio.tributi<br>Codifica Visualizza (ronol<br>p Suite, servizio.tributi<br>Codifica Visualizza (ronol<br>p Suite, servizio.tributi<br>Codifica Visualizza (ronol<br>p Suite, servizio.tributi<br>Codifica (ronol)<br>p Suite, servizio.tributi<br>codifica (ronol)<br>p Suite, servizio.tributi<br>codifica (ronol)<br>p Suite, servizio.tributi<br>p Suite, servizio.tributi<br>p Suite,                                                                | Diermonte<br>pratiche/cunembo319n/index_11.do<br>pratiche/cunembo319n/index_11.do<br>Pratiche/cunembo319n/index_11.do<br>Pratiche/cunembo319n/index_11 | +<br>onteit/nembopratiche/cunembo319n/index_11.do                                                                                                    | 1 (1005) ···· 10 A         | A 4× □ ITA 27/02/2                                                                                                    |
| Additica Visualizza (ronol<br>politica Visualizza (ronol<br>politica Visualizza ( | Diermonte  Pratiche/cunembo319n/index_11.do  Pratiche/cunembo319n/index_11.do  Pratiche/cunembo319n/index_1                                                                                                    | +<br>onteit/nembopratiche/cunembo319n/index_11.do                                                                                                    | P (005) V A                | A d× I IIA 1231<br>27/02/28                                                                                                    |
| Asistemapiemonte.Il/nembo<br>Asistemapiemonte.Il/nembo<br>Asistemapiemonte.Il/nembo<br>politica Visualizza (ronol<br>politica Visualizza (ronol<br>polit                                                                                | piernonte<br>pratiche/cunembo319n/index_11.do<br>Pratiche/cunembo319n/index_11.do<br>Pratiche/cunembo319n/index_11 | +<br>onte.it/nembopratiche/cunembo319n/index_11.do                                                                                                    | [ (00% ) ···· (1) ☆ ]      | A d× □ ITA 27/02/2                                                                                                    |
| xsistemapiemonte.il/nembo<br>P  indifica Visualizza gronol gouite.servizio.tributi i  indifica Visualizza gronol gouite.servizio.tributi i  indifica Visualizz                                                                                                    | Piermonie Praticke/cunembo319n/index_11.do Praticke/cunembo319n/index_11.do Praticke/cunembo319n/i                                                                                                    | +<br>onteit/nembopratiche/cunembo319n/index_11.do                                                                                                    | P (60%) *** 它 ☆            | A 4× □ ITA 27/02/2                                                                                                    |
| Additional and a series of the series of the                                                                                                    | Diermonte pratiche/cunembo319n/index_11.do Pratiche/cunembo319n/index_11.do Pratiche/cunembo319n/in                                                                                                    | +<br>onteit/nembopratiche/cunembo319n/index_11.do                                                                                                    |                            | A d× ♥ ITA 1231<br>27/02/2                                                                                                    |
| Asistemapiemonte.il/nembo<br>Particularity in the intervention of the intervention of th                                                                                                    | Piernonte  Pratiche/cunembo319n/index_11.do  Pratiche/cunembo319n/index_11.do  Pratiche/cunembo319n/index_1                                                                                                    | +<br>onteit/nembopratiche/cunembo319n/index_11.do                                                                                                    | D (00%) ···· (5 公)         | A (k ) ITA 27/02/2                                                                                                    |
| Additional and a secondaria and a secondaria and a second                                                                                                    | Diermonte Pratiche/cunembo319n/index_11.do Pratiche/cunembo319n/index_11.do Pratiche/cunembo319n/in                                                                                                    | +<br>ontelt/nembopratiche/cunembo319n/index_11.do                                                                                                    | ☐ (00%) ···· (○ ☆)         | A d× □ TIA 27/02/2                                                                                                    |
| Asistemapiemonte.Il/nembo<br>Particle Internet Internet<br>odifica Visualizza Cronol<br>p Suite.servizio.tributi<br>C C C Asia<br>Sectore Sector C Asia<br>Sectore Sectore C Asia<br>Sectore Sectore C Asia<br>Sectore Sectore C Asia<br>Sectore C Asia<br>Sectore Sectore C Asia<br>Sectore C Asia<br>Sectore        | Diermonte<br>Pratiche/cunembo319n/index_11.do<br>Pratiche/cunembo319n/index_11.do<br>Pratiche/cunembo319n/index_11 | +<br>onte.it/nembopratiche/cunembo319n/index_11.do                                                                                                    |                            | A d× □ TTA 27/02/2 • •                                                                                                    |
| A sistemapiemonte.Il/nembo<br>P internet internet.Il/nembo<br>codifica Visualizza Cronol<br>p Suite.servizio.tributi<br>P C C C A<br>Social J 700:2003 12:111<br>Social J 700:2003 12:1111<br>Social J 700:2003 12:1111<br>Social J 700:2003 12:1111<br>Social J 700:2003 12:1111<br>Social J 700:2003 12:1111<br>Social J 700:2003 12:1111<br>Social J 700:2003 1                                                                      | Piernonte Pratiche/cunembo319n/index_11.do Pratiche/cunembo319n/index_11.do Pratiche/cunembo319n/i                                                                                                    | +<br>onte.it/nembopratiche/cunembo319n/index_11.do                                                                                                    |                            | A 4× □ TIA 27/02/2                                                                                                    |
| Additional and a second second                                                                                                    | Piermonie  Pratiche/cunembo319n/index_11.do  Pratiche/cunembo319n/index_11.do  Pratiche/cunembo319n/index_1                                                                                                    | + onte.it/nembopratiche/cunembo319n/index_11.do                                                                                                    |                            | A 4× □ ITA 27/02/2                                                                                                    |
| Additional and a second and a second a second and a second and a secon                                                                                                    | Piermonie  Pratiche/cunembo319n/index_11.do  Pratiche/cunembo319n/index_11.do  Pratiche/cunembo319n/index_1                                                                                                    | to*                                                                                                    |                            | A 4× □ ITA 27/02/2                                                                                                    |
| Additional and a second second                                                                                                    | Dermonte Pratiche/cunembo319n/index_11.do Pratiche/cunembo319n/index_11.do Pratiche/cunembo319n/ind                                                                                                    | teco                                                                                                    |                            | A 4× □ ITA 27/02/2 • •                                                                                                    |
| Additional and a second and a second and a s                                                                                                    | Diermonie  Pratiche/cunembo319n/index_11.do  Pratiche/cunembo319n/index_11.do  Pratiche/cunembo319n/index_1                                                                                                    | tucco                                                                                                    |                            | A 4× ↓ ITA 27/02/2 • •                                                                                                    |
| Asistemapiemonte.II./nembo<br>Particle Visualizza Gronol<br>p Suite. servizio.tributi<br>P C C C<br>Street C C C C C C C C C C C C C C C C C C                                                                                                    | Piermonie  Praticke/cunembo319n/index_11.do  Praticke/cunembo319n/index_11.do  Praticke/cunembo319n/index_1                                                                                                    | t  store  store store store store  store  store store  store  store  store  store  store  store  store store  store  store store store store store  store store store stor |                            | A 4× ↓ ITA 27/02/2                                                                                                    |
| Asistemapiemonte.II/nembo<br>P I I I I I I I I I I I I I I I I I I                                                                                                    | Piermonie  Praticke/cunembo319n/index_11.do  Praticke/cunembo319n/index_11.do  Praticke/cunembo319n/index_1                                                                                                    |                                                                                                    |                            | A (x K) ITA 27/02/2                                                                                                    |
| Asistema piemonte il /nembo<br>Piemonte il /nembo<br>Asistema piemonte il /nembo<br>piemonte il /nembo<br>piemonte                        | Piermonie  Praticke/cunembo319n/index_11.do  Praticke/cunembo319n/index_11.do  Praticke/cunembo319n/index_1                                                                                                    |                                                                                                    |                            | A (x K) ITA 27/02/2                                                                                                    |
| Asistema piemonte il /nembo<br>Piemonte il /nembo<br>Asistema piemonte il /nembo<br>piemonte il /nembo<br>piemonte                        | Piermonie  Praticke/cunembo319n/index_11.do  Praticke/cunembo319n/index_11.do  Praticke/cunembo319n/index_1                                                                                                    | +                                                                                                    |                            | A (x K) ITA 27/02/2                                                                                                    |

# Sistema Informativo Agricolo Piemontese **O.G.U.R.**

## ORGANIZZAZIONE E GESTIONE UNGULATI RUMINANTI

Direzione Sviluppo e Gestione Settore Agricoltura

piemo

| p Suite. servizio.tributi                                                                                                    | ×              | SP Sistema Piemonte - NEMBO                                                                                        | ×                                                                                                    | +                                                                                                    |                                                                                                    |
|----------------------------------------------------------------------------------------------------|----------------|----------------------------------------------------------------------------------------------------|----------------------------------------------------------------------------------------------------|----------------------------------------------------------------------------------------------------|----------------------------------------------------------------------------------------------------|
| → C' 🏠                                                                                                    |                | 🗊 🔏 tst-www.sistema                                                                                                | piemor                                                                                                    | te.it/nembopratiche/cunembo319n/index_11.do                                                                                                    | ⊻ W\ 🖽 🤅                                                                                                    |
|                                                                                                    |                |                                                                                                    | CENSIT                                                                                                    |                                                                                                    |                                                                                                    |
|                                                                                                    |                |                                                                                                    | CENSIT                                                                                                    |                                                                                                    |                                                                                                    |
| 2017                                                                                                    |                | SUPERFICIE CE                                                                                                    | ENSITA (HA                                                                                                    |                                                                                                    |                                                                                                    |
|                                                                                                    |                | PIANO                                                                                                    | DNUMERICO                                                                                                    |                                                                                                    |                                                                                                    |
|                                                                                                    |                | 1                                                                                                    | PRELEVATO                                                                                                    |                                                                                                    |                                                                                                    |
|                                                                                                    |                |                                                                                                    | CENSITO                                                                                                    | •                                                                                                    |                                                                                                    |
|                                                                                                    |                | SUPERFICIE CE                                                                                                    | ENSITA (HA                                                                                                    |                                                                                                    |                                                                                                    |
| 2018                                                                                                    |                | PIANO                                                                                                    | DNUMERICO                                                                                                    | 1                                                                                                    |                                                                                                    |
|                                                                                                    |                |                                                                                                    | PRELEVATO                                                                                                    |                                                                                                    |                                                                                                    |
|                                                                                                    |                |                                                                                                    | CENSITO                                                                                                    |                                                                                                    |                                                                                                    |
|                                                                                                    |                | SUPERFICIE CE                                                                                                    | ENSITA (HA                                                                                                    |                                                                                                    |                                                                                                    |
| 2019                                                                                                    |                | DIANO DIANO                                                                                                    | NUMERIC                                                                                                    |                                                                                                    |                                                                                                    |
|                                                                                                    |                | Рипо                                                                                                    | JNUMERICO                                                                                                    |                                                                                                    |                                                                                                    |
|                                                                                                    |                |                                                                                                    | PRELEVATO                                                                                                    |                                                                                                    |                                                                                                    |
| ISIMENTO 2019                                                                                                    |                |                                                                                                    |                                                                                                    |                                                                                                    |                                                                                                    |
|                                                                                                    |                | DENSITA' 2019: CAPI/SI                                                                                             | UP CENSIT/                                                                                                    |                                                                                                    |                                                                                                    |
|                                                                                                    |                | DENSITA' 2011                                                                                                    | 9: CAPI/SU                                                                                                    | 4                                                                                                    |                                                                                                    |
| EVISIONE                                                                                                    |                |                                                                                                    |                                                                                                    |                                                                                                    |                                                                                                    |
|                                                                                                    |                | DENSITA' OBIETTIVO A FINE QU                                                                                       | UINQUENNIC                                                                                                    |                                                                                                    |                                                                                                    |
|                                                                                                    |                | CONSISTENZA POTENZIALE A FINE QU                                                                                   | UINQUENNIK                                                                                                    | •                                                                                                    |                                                                                                    |
| TESI DI PRELIEVO (max)                                                                                                    |                |                                                                                                    |                                                                                                    |                                                                                                    |                                                                                                    |
|                                                                                                    |                |                                                                                                    | 202                                                                                                    |                                                                                                    | 9                                                                                                    |
|                                                                                                    |                |                                                                                                    | 202                                                                                                    | x                                                                                                    | 3                                                                                                    |
|                                                                                                    |                |                                                                                                    | 202                                                                                                    | •                                                                                                    | 3                                                                                                    |
|                                                                                                    |                |                                                                                                    | 202                                                                                                    |                                                                                                    | 3                                                                                                    |
|                                                                                                    |                |                                                                                                    | 202                                                                                                    |                                                                                                    |                                                                                                    |
|                                                                                                    |                | <b></b> •, •,                                                                                                    |                                                                                                    |                                                                                                    | ✓ U× T <sub>2</sub> → IIA 27/02/2020                                                                                                    |
| odifica ⊻isualizza ⊆r<br>p Suite. servizio.tributi                                                                                                    | ronologia<br>X | Segnalibri Strumenti Ajuto                                                                                         | ×                                                                                                    | +                                                                                                    | - Ø                                                                                                    |
| odifica ⊻isualizza <u>C</u> r<br>o Suite. servizio.tributi<br>→ C' û                                                                                                    | ronologia<br>X | Sagnalibri Strumenti Ajuto                                                                                         | ×                                                                                                    | +<br>teit/nembopratiche/cunembo319n/index_11.do                                                                                                    | - ∽<br><u>⊻</u> III\ ©D @                                                                                                    |
| odifica ⊻isualizza ⊆r<br>p Suite. servizio.tributi<br>→ C' û                                                                                                    | ronologia<br>X | Segnalibri Strumenti Ajuto                                                                                         |                                                                                                    | +<br>teit/nembopratiche/cunembo319n/index_11.do                                                                                                    | - ∅<br><u>+</u> III\ <u>27/02/2020</u>                                                                                                    |
| odifica Visualizza Çe<br>o Suite. servizio.tributi                                                                                                    | ronologia<br>X | Segnalibri Strumenti Ajuto                                                                                         |                                                                                                    | +<br>telt/nembopratiche/cunembo319n/index_11.do                                                                                                    | - ∅<br><u>+</u> ₩\ © ¢                                                                                                    |
| odifica Visualizza Çe<br>9 Suite. servizio.tributi                                                                                                    | ronologia<br>X | Sggnalibri Strumenti Ajuto                                                                                         | × apiemon<br>unnquennic<br>2020                                                                                                    | +<br>teit/nembopratiche/cunembo319n/index_11.do                                                                                                    | - ∅<br><u>v</u> III\ 27/02/2020                                                                                                    |
| odifica Visualizza Cr<br>o Suite. servizio.tributi<br>CH CH Ch<br>TESI DI PRELEIVO (max)                                                                                                    | ronologia<br>X | Sggnalibri Strumenti Ajuto Sistema Piemonte - NEMBO C St-t-www.sistema consistenza Porteziale a File Ge            | × piemor<br>202<br>202                                                                                                    | +<br>telt/nembopratiche/cunembo319n/index_11.do<br>• [<br>• [<br>• [                                                                                                    | - ↔ ↓ ↓ ↓ ↓ ↓ ↓ ↓ ↓ ↓ ↓ ↓ ↓ ↓ ↓ ↓ ↓ ↓ ↓                                                                                                    |
| odifica Visualizza Gr<br>o Suite. servizio.tributi<br>C <sup>4</sup>                                                                                                    | ronologia<br>X | Sggnalibri Strumenti Ajuto Sistema Piemonte - NEMBO O & tst-www.sistema CONSISTENZA POTERZALE A FINE GR            | x<br>apiemor<br>unquennic<br>2022<br>2022<br>2022                                                                                                    | +<br>eilt/nembopratiche/cunembo319n/index_11.do<br>• [ • [ • [ • [ • [ • [ • [ • [ • [ • [                                                                                                    | - ∞<br><u>↓</u> III\ <u>27/02/2020</u><br><u>↓</u> III\ <u>0</u><br>9                                                                                                    |
| odifica Visualizza Çr<br>p Suite: servizio:tributi<br>→ C <sup>a</sup> D<br>TESI DI PRELEVO (mas)                                                                                                    | ronologia<br>X | Segnalibi Strumenti Ajuto                                                                                          | × piemor<br>zozz<br>zozz<br>zozz<br>zozz<br>zozz<br>zozz                                                                                                    | +<br>eilt/nembopratiche/cunembo319n/index_11.do<br>                                                                                                    | - o<br><u>⊻</u> III\ <u>27/02/2020</u><br>                                                                                                    |
| odifica Visualizza <u>C</u> r<br>o Suite. servizio.tributi<br>→ C <sup>2</sup> Ch<br>TELI O PRELEVO (mae)                                                                                                    | ronologia<br>X | Segnalibi Strumenti Ajuto                                                                                          | × capiemorn<br>2022<br>2022<br>2022<br>2022<br>2022<br>2022                                                                                                    | +<br>eilt/nembopratiche/cunembo319n/index_11.do                                                                                                    | - 60<br><u>⊻</u> III\ <u>27/02/2020</u><br><u>⊻</u> III\ <u>CD</u> 0<br>1<br>1<br>1<br>1<br>1<br>1<br>1<br>1<br>1<br>1<br>1<br>1<br>1                                                                                                    |
| odifica Visualizza Çr<br>o Suite. servizio.tributi                                                                                                    | ronologia<br>X | Segnalibri Strumenti Ajuto                                                                                         | x<br>apiemor<br>unquennic<br>202<br>202<br>202<br>202<br>202<br>202                                                                                                    | +<br>teit/nembopratiche/cunembo319n/index_11.do                                                                                                    | - ₽<br><u>+</u> III\ <u>27/02/2020</u><br><u>↓</u> III\ <u>()</u><br>9<br>9<br>9<br>9<br>9                                                                                                    |
| Ni CAUSATI                                                                                                    | ronologia<br>X | Segnalibri Strumenti Ajuto                                                                                         | ×<br>apiemor<br>202<br>202<br>202<br>202<br>202<br>202                                                                                                    | + teit/nembopratiche/cunembo319n/index_11.do                                                                                                    | - €<br><u>⊻</u> III\ <u>27/02/2020</u><br><u>⊻</u> III\ <u>(</u><br>)<br>)<br>)<br>)<br>)<br>)<br>)<br>)<br>)<br>)<br>)<br>)<br>)<br>)<br>)<br>)<br>)<br>)<br>)                                                                                                    |
| Didifica Visualizza Qr<br>Di Suite, servizio.tributi<br>Di Qi Qi Qi<br>RES IG PRELEIVO (mag)                                                                                                    | ronologia<br>X | Segnalibri Strumenti Ajuto Sistema Piemonte - NEMBO C St-t-www.sistema CONISTENZA POTEXIALE A FINE OF              | × 2022<br>2022<br>2022<br>2022<br>2022<br>2022<br>2022<br>202                                                                                                    | +                                                                                                    | · (x ⊧ 11 x 27/02/2202<br>-                                                                                                    |
| HI CAUSATI                                                                                                    | ronologia<br>X | Sggnalibri Strumenti Ajuto Sistema Piemonte - NEMBO C K St-www.sistema CONBISTRIZA POTEZIALE A FIRE GI             | × 2022<br>2022<br>2022<br>2022<br>2022<br>2022<br>2022<br>202                                                                                                    | +<br>telt/nembopratiche/cunembo319n/index_11.do                                                                                                    | - C<br><u>↓</u> III\ 27/02/2020<br><u>↓</u> III\ 0<br>9<br>9<br>9<br>9<br>9<br>9<br>9<br>9<br>9<br>9<br>9<br>9<br>9                                                                                                    |
| odifica Visualizza Cr<br>p Suite. servizio.tributi<br>→ C 企                                                                                                    | ronologia<br>X | Sggnalibi Strumenti Ajuto Sistema Piemonte - NEMBO Co & tst-www.sistema CONINSTENZA POTERZALE A FINE GR            | ×<br>2022<br>2022<br>2022<br>2022<br>2022<br>2021<br>2011<br>2011<br>2011<br>2011<br>2011<br>2011<br>2012<br>2022<br>202 | +         keik/nembopratiche/cunembo319n/index_11.do         •         •         •         •         •         •         •         •         •         •         •         •         •         •         •         •         •         •         •         •         •         •         •         •         •         •         •         •         •         •         •         •         •         •         •         •         •         •         •         •         •         •         •         •         •         •         •         •         •         •         •         •         •                                                                                                    | · (x ⊨ 11 x 27/02/2202<br>- 5<br>⊻ III\ 10 6<br>9<br>9<br>9<br>9<br>9<br>9<br>9<br>9<br>9<br>9<br>9<br>9<br>9<br>9<br>9<br>9<br>9<br>9<br>9                                                                                                    |
| difica Visualizza <u>C</u> r<br>o Suite, servizio.tributi<br><b>C C C</b><br><b>C C</b><br><b>C</b><br><b>C</b><br><b>C</b><br><b>C</b><br><b>C</b><br><b>C</b><br><b>C</b>                                                                                                    | ronologia<br>× | Segnalibi Strumenti Ajuto Sistema Piemonte - NEMBO O                                                               | × 2022<br>2022<br>2022<br>2022<br>2022<br>2022<br>2022<br>202                                                                                                    | +         eit/nembopratiche/cunembo319n/index_11.do         •         •         •         •         •         •         •         •         •         •         •         •         •         •         •         •         •         •         •         •         •         •         •         •         •         •         •         •         •         •         •         •         •         •         •         •         •         •         •         •         •         •         •         •         •         •         •         •         •         •         •         •         •                                                                                                    | - 0<br><u> ↓</u> III\ 27/02/2020<br><u> ↓</u> III\ 0<br>9<br>9<br>9<br>9<br>9<br>9<br>9<br>9<br>9<br>9<br>9<br>9<br>9                                                                                                    |
| odifica Visualizza <u>Cr</u><br>o Suite. servizio.tributi                                                                                                    | ronologia<br>X | Segnalibi Strumenti Ajuto                                                                                          | × 2022<br>2022<br>2022<br>2022<br>2022<br>2022<br>2022<br>202                                                                                                    | +  elt/nembopratiche/cunembo319n/index_11.do                                                                                                    | · (x ⊨ 11 x 27/02/2020<br>- 50<br>- 51<br>- 51<br>- 51<br>- 51<br>- 51<br>- 51<br>- 51<br>- 51                                                                                                    |
| edifica Visualizza Çe<br>o Suite servizio.tributi                                                                                                    | x              | Segnalibri Strumenti Ajuto Sistema Piemonte - NEMBO C tst-www.sistema consistenza Potezialit a File de             | × 2000<br>2002<br>2002<br>2002<br>2002<br>2002<br>2002<br>200                                                                                                    | +                                                                                                    | · (x ⊨ 11 x 27/02/2020<br>- Ø<br><u>↓</u> III\ ① Ø                                                                                                    |
| Dolfica Visualizza Cr<br>o Suite. servizio.tributi<br>C C C C C C C C C C C C C C C C C C C                                                                                                     | x              | Segnalibri Strumenti Ajuto Sistema Piemonte - NEMBO Consistenza Piemonte - NEMBO Consistenza Portexiale a File ca  | × 2000<br>2002<br>2002<br>2002<br>2002<br>2002<br>2002<br>200                                                                                                    | +  el//nembopratiche/cunembo319n/index_11.do                                                                                                    | · (x ⊨ III 27/02/2202<br>- □<br>· □<br>· □<br>· □<br>· □<br>· □<br>· □<br>· □<br>·                                                                                                    |
| DOUTIT STRADALI                                                                                                    | ×              | Sggnalibii Strumenti Ajuto Sistema Piemonte - NEMBO Consistenza Porteziale a File Ca                               | × 2022 202 202 202 202 202 202 202 202 2                                                                                                    | +  Reit/nembopratiche/cunembo319n/index_11.do  Reit/nembopratiche/cunembo319n/index_11.do  Reit/nembopratiche/ | · (x ⊨ III 27/02/2020<br>- 5<br><u>↓</u> III ( )<br>9<br>9<br>9<br>9<br>9<br>9<br>9<br>9<br>9<br>9<br>9<br>9<br>9                                                                                                    |
| Diffica Visualizza Cr<br>Suite, serviziotributi<br>C C Diffica States<br>TESICH PRELEVO (mas)<br>INI CAUSATI<br>DERITI STRABALI                                                                                                    | x              | Sggnalibi Strumenti Ajuto                                                                                          | × 2022 202 202 202 202 202 202 202 202 2                                                                                                    | +         eik/nembopratiche/cunembo319n/index_11.do         •         •         •         •         •         •         •         •         •         •         •         •         •         •         •         •         •         •         •         •         •         •         •         •         •         •         •         •         •         •         •         •         •         •         •         •         •         •         •         •         •         •         •         •         •         •         •         •         •         •         •         •         •                                                                                                    | · ( ( ( ) ( ) ( ) ( ) ( ) ( ) ( ) ( ) (                                                                                                    |
| Ddifica Visualizza Cr<br>o Suite. servizio.tributi<br>D Cr Cr Cr<br>TES DI PRELEVO (mw)<br>INI CAUSATI<br>DORTI STRADALI                                                                                                    | x              | Segnalibi Strumenti Ajuto                                                                                          | × 2020<br>2020<br>2020<br>2020<br>2020<br>2020<br>2020<br>202                                                                                                    | +         eik/nembopratiche/cunembo319n/index_11.do         •         •         •         •         •         •         •         •         •         •         •         •         •         •         •         •         •         •         •         •         •         •         •         •         •         •         •         •         •         •         •         •         •         •         •         •         •         •         •         •         •         •         •         •         •         •         •         •         •         •         •         •         •                                                                                                    | · ( ( ( ) ( ) ( ) ( ) ( ) ( ) ( ) ( ) (                                                                                                    |
| Dolfica Visualizza Cr<br>o Suite. servizio.tributi<br>Cel Cel Co<br>TESI DI PRELEVO (mas)<br>BIR CAUSATI<br>DORTI STRADALI                                                                                                    | × 「            | Segnalibri Strumenti Ajuto Sistema Piemonte - NEMBO Consistenza Piemonte - NEMBO Consistenza Piercoale a rine de   | × 2022<br>2022<br>2022<br>2022<br>2022<br>2022<br>2022<br>202                                                                                                    | +         telt/nembopratiche/cunembo319n/index_11.do         •         •         •         •         •         •         •         •         •         •         •         •         •         •         •         •         •         •         •         •         •         •         •         •         •         •         •         •         •         •         •         •         •         •         •         •         •         •         •         •         •         •         •         •         •         •         •         •         •         •         •         •         •                                                                                                    | · ( ( ( ) ( ) ( ) ( ) ( ) ( ) ( ) ( ) (                                                                                                    |
| Delifica Visualizza Cr<br>D Suite, servizio.tributi<br>D Cr Cr Cr<br>TE B CR PRELEVO (max)<br>NN CAUSATI<br>DERITI STRABALI                                                                                                    | ×              | Segnalibri Strumenti Ajuto Si Sistema Piemonte - NEMBO Consistenza Piemonte - NEMBO CONISTENZA POTEXIALE A FINE QI | x<br>apiemor<br>2022<br>2022<br>2021<br>2021     | +  ek/nembopratiche/cunembo319n/index_11.do                                                                                                    | · ( ( ( ) ( ) ( ) ( ) ( ) ( ) ( ) ( ) (                                                                                                    |
| edifica Visualizza Cr<br>p Suite servizio.tributi<br>C C C C C C C C C C C C C C C C C C C                                                                                                     | x [            | Segnalibi Strumenti Ajuto                                                                                          | ×<br>ppiemor<br>2002<br>2022<br>2022<br>2022<br>2022<br>2022<br>2021<br>2021     | +  Reit/nembopratiche/cunembo319n/index_11.do  Reit/nembopratiche/cunembo319n/index_11.do  Reit/nembopratiche/ | · (x (x )<br>· (x )<br>· (x ) |
| International and a second second sec | x              | Signalibi Strumenti Ajuto                                                                                          | × 2<br>spjemor<br>282<br>282<br>282<br>282<br>282<br>282<br>282<br>28                                                                                                    | +  RelV/rembopratiche/cunembo319n/index_11.do  RelV/rembopratiche/cunembo319n/index_11.do  RelV/rembopratiche/ | · ( ( ( ) ) ) ( ) ( ) ( ) ( ) ( ) ( ) (                                                                                                    |
| Delifica Visualizza (r<br>o Suite servizio.tributi<br>C C (r)<br>TE EL DI PRELEVO (ma)<br>EL CAUSATI<br>DECITI STRABALI<br>SEETO                                                                                                    | × 「            | Segnalibi Strumenti Ajuto                                                                                          | × 2<br>spiemor<br>2022<br>2022<br>202    | #         ek//rembopratiche/cunembo319n/index_11.do         •         •         •         •         •         •         •         •         •         •         •         •         •         •         •         •         •         •         •         •         •         •         •         •         •         •         •         •         •         •         •         •         •         •         •         •         •         •         •         •         •         •         •         •         •         •         •         •         •         •         •         •         •                                                                                                    | · ( ( ( ) ) ) ( ) ( ) ( ) ( ) ( ) ( ) (                                                                                                    |
| bolifica Visualizza (r o Suite servizio.tributi  C C  C  C  C  C  C  C  C  C  C  C  C                                                                                                    | × 「            | Segnalibri Strumenti Ajuto  Sistema Piemonte - NEMBO  Consistenza Porezoale a rine de                              | ×<br>ppiemorn<br>2022<br>2022<br>202     | •       •       •       •       •       •       •       •       •       •       •       •       •       •       •       •       •       •       •       •       •       •       •       •       •       •       •       •       •       •       •       •       •       •       •       •       •       •       •       •       •       •       •       •       •       •       •       •       •       •       •       •       •       •       •       •       •       •       •       •       •       •       •       •       •       •       •       •       •       •       •       •       •       •       •       •       •       •       •       •       •       •       •       •       •       •       •       •       •       •       •       •       •       •       •       •       •       •       •       •       •       •       •       •       •       •       •       •       •       •       •       •       •       •       •       •       •       •       •                                                                                                          | · ( ( ( ) ) ) ( ) ( ) ( ) ( ) ( ) ( ) (                                                                                                    |
| edifica Visualizza (r<br>o Suite servizio.tributi<br>C C C C C C C C C C C C C C C C C C C                                                                                                     | × 「            | Segnalibri Strumenti Aluto                                                                                         | × 2000<br>2000<br>2000<br>2000<br>2000<br>2000<br>2000<br>200                                                                                                    |                                                                                                    | ✓ QX F, UIA 27/02/2020 — Ø                                                                                                    |
| Indifica Youalizza (r<br>p Suite. servizio.tributi<br>C C C C<br>ITES & C C C<br>ITES & PRELEVO (max)<br>INE CAUSATI<br>INE CAUSATI<br>INE CAUSATI<br>INE CAUSATI<br>INE CAUSATI<br>INE CAUSATI                                                                                                    | x              | Segnalibii Strumenti Ajuto                                                                                         |                                                                                                    | •       •       •       •       •       •       •       •       •       •       •       •       •       •       •       •       •       •       •       •       •       •       •       •       •       •       •       •       •       •       •       •       •       •       •       •       •       •       •       •       •       •       •       •       •       •       •       •       •       •       •       •       •       •       •       •       •       •       •       •       •       •       •       •       •       •       •       •       •       •       •       •       •       •       •       •       •       •       •       •       •       •       •       •       •       •       •       •       •       •       •       •       •       •       •       •       •       •       •       •       •       •       •       •       •       •       •       •       •       •       •       •       •       •       •       •       •       •       •                                                                                                          | <ul> <li>(x ∈ 1 in 27/02/2020     </li> <li>↓ In 1     <li>27/02/2020</li> <li>↓ In 1     <li>0     </li> <li>1     </li> <li>1      </li> <li>1     </li> <li>1      </li> <li>1     </li> <li>1     </li> <li>1     </li> <li>1     </li> <li>1      </li> <li>1      </li> <li>1      </li> <li>1     </li> <li>1      </li> <li>1      </li> <li>1      </li> <li>1      </li> <li>1      </li> <li>1      </li> <li>1      </li> <li>1      </li> <li>1      </li> <li>1      </li> <li>1     </li> <lp>1</lp></li></li></ul>                                                                                                    |

Tutti i dati sono obbligatori ma è possibile anche indicare 0.

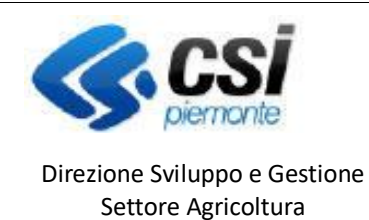

Sistema Informativo Agricolo Piemontese **O.G.U.R.** 

## ORGANIZZAZIONE E GESTIONE UNGULATI RUMINANTI

I dati del censimento riguardano il periodo Anno -1 - Anno -5 rispetto all'annualità in corso.

Relativamente al censimento dell'anno -1, i dati seguenti vengono automaticamente calcolati dall'applicativo:

- DENSITA' 2019: CAPI/SUP CENSITA: (CENSITO anno-1/Superficie Censita anno-1) \* 100
- DENSITA' 2019: CAPI/SUS: (CENSITO anno-1/SUS) \* 100

(Arrotondamenti a una cifra decimale)

I **dati di previsione** riguardano il periodo *Anno in corso – Anno +4*, i dati DANNI CAUSATI e INCIDENTI STRADALI sono preimpostati a 0, spesso gli ATC / CA non hanno riscontro di questi numeri pertanto i campi possono rimanere a 0.

| Eile Modifica Visualizza Cronologia Segnalibri Strumenti Aiuto                                                                                                    |                                                                        |                                             | – Ø ×                                  |
|----------------------------------------------------------------------------------------------------|------------------------------------------------------------------------|---------------------------------------------|----------------------------------------|
| 🚥 App Suite. Posta in arrivo 🛛 🗙 💷 Sistema Piemonte - NEMBO                                                                                                    | × Posta in arrivo (333) - pat.fossa' × +                               |                                             |                                        |
| $\leftarrow$ $\rightarrow$ C $\textcircled{a}$ $\textcircled{v}$ $\swarrow$ tst-www.sistemap                                                                                     | iemonte.it/nembopratiche/cunembo319v/index_11.do?action=               | %2Fcunembo319n%2Findex_11.do&cu 🖪 🚥 🗠 🕁     | <u>↓</u> III\ 🗊 🏽 🗏                    |
| Sistemaplemonte                                                                                                    |                                                                        |                                             |                                        |
| Caccia di Selezione                                                                                                    |                                                                        |                                             |                                        |
| Home / Ricerca procedimento / Elenco procedimenti / Dettaglio Oggetto / Specie OGU                                                                                               | t / Dettaglio                                                          |                                             | Utente 🏝 DEMO 28 CSI PIEMONTE   Esci 🕞 |
| 202011130041 - A.T.C. CN1 -ASSOCIAZIONE AMBITO TERRITORIALI     2020 - O.g.u.r.     In Bozza dal 27/02/2020 12:10:18     Gestione fauna O.g.u.r In Bozza dal 27/02/2020 12:10:18 | DI CACCIA SENZA SCOPO DI LUCRO                                         |                                             | Operazioni 🗸 🍓 🗐 📄 🖶 👌                 |
| Dati     Dati     Jentificativi     Specie     Dichiarazioni     Allegati     Controll     (informa                                                                              | SIGC<br>ici)                                                           |                                             |                                        |
| OCUP                                                                                                    |                                                                        |                                             |                                        |
|                                                                                                    |                                                                        |                                             |                                        |
| Specie ogur *                                                                                                    | CAMOSCIO                                                               |                                             | ~                                      |
| Superficie totale ATC/CA (ha) *                                                                                                    | 10000                                                                  |                                             |                                        |
|                                                                                                    |                                                                        |                                             |                                        |
| Nominativo distretto                                                                                                    | Superficie distretto                                                   | Superficie venab distretto                  | Sus                                    |
| 🔍 🗶 📋 distretto 1                                                                                                    | 5.000,00                                                               | 5.000,00                                    | 1.000,00                               |
| Indietro                                                                                                    |                                                                        |                                             |                                        |
|                                                                                                    |                                                                        |                                             |                                        |
|                                                                                                    |                                                                        |                                             |                                        |
|                                                                                                    | Regione Plemonte - Partita iva 02843860012 - Codice fiscale 8008767001 | 6 - Accessibilità - Privacy - Cookie policy |                                        |
| 🛋 👂 🖪 🐂 🔶 🍯 🦉 🛛                                                                                                    | <b>S</b>                                                               |                                             | ∧ ⊄× 🚰 ITA 14:07 🗔                     |

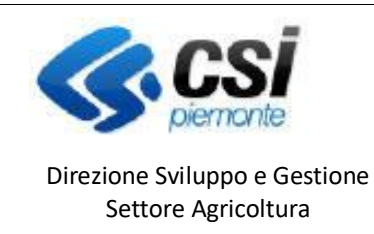

## ORGANIZZAZIONE E GESTIONE UNGULATI RUMINANTI

| Ouadro Di | chiara | zioni |
|-----------|--------|-------|

Riporta le dichiarazioni che il beneficiario deve sottoscrivere, decise in fase di configurazione bando.

#### Esempio dichiarazioni standard:

| Eile Modifica Visualizza Cronologia Sggnalibri Strumenti Ajuto                                                                                                    |                                                   | - ø ×                                      |
|----------------------------------------------------------------------------------------------------|---------------------------------------------------|--------------------------------------------|
| 🚥 App Suite. Posta in arrivo 🗙 📴 Sistema Piemonte - NEMBO 🗙 M Posta in arrivo (333) - pat.fossa 🗙 🕂                                                                                                    |                                                   |                                            |
| ← → C ☆ 0 ⋨ tst-www.sistemapiemonte.it/nembopratiche/cunembo106d/index.do                                                                                                    | 80% … 🛛 🏠                                         | <u>↓</u> III\ 🗉 🛎 Ξ                        |
| Sistemapiemonte                                                                                                    |                                                   |                                            |
| Caccia di Selezione                                                                                                    |                                                   |                                            |
| Home / Ricerca procedimento / Elenco procedimenti / Dettaglio Oggetto / Dichiarazioni                                                                                                    | Utente                                            | e 🏝 DEMO 28 CSI PIEMONTE   Esci 🖲          |
| 92011130041 - A.T.C. CN1 -ASSOCIAZIONE AMBITO TERRITORIALE DI CACCIA SENZA SCOPO DI LUCRO           2020 - O.g.u.r.           In Bozza dal 27/02/2020 12:10:18           Gestione fauna O.g.u.r In Bozza dal 27/02/2020 12:10:18                                                                                                    | Ор                                                | ierazioni 🗕 🛁 🗎 📄 🖶 🔒                      |
| Dati         Specie         Dichiarazioni         Allegati         Controll SIGC<br>(informatici)           modifical         modifical         Microsoft         Microsoft         Microsoft                                                                                                    |                                                   |                                            |
| Il sottoscritto dichiara:                                                                                                    |                                                   |                                            |
| che tutti gli stati, qualita' personali e fatti dichiarati nella presente domanda sono verifieri e che le dichiarazioni contenute nella domanda e nei relativi allegati sono rese a titolo di dichiarazione sostitutiva di certificazi<br>445/2000 e s.m.i. sotto la propria personale responsabilita';                                                                         | ioni e dell'atto di notorieta' ai sensi degli art | ticoli 38, 46 e 47 del DPR                 |
| di essere consapevole delle sanzioni penali previste ai sensi dell'articolo 76 del DPR 445/2000 in caso di rilascio di dichiarazioni mendaci, di formazione di atti falsi od uso degli stessi, nonche' dell'esibizione di un att<br>e rilascio di dichiarazioni mendaci anche in relazione alla perdita degli auti previsti dalla normativa comunitaria e nazionale in materia; | to contenente dati non piu' rispondenti a ve      | erita'; per le ipotesi di falsita' in atti |
| di essere consapevole della decadenza dai benefici prevista dall'articolo 75 del DPR 445/2000 qualora in conseguenza del controlto di cui all'articolo 71 del medesimo DPR emergesse la non verdicita' del contenuto                                                                                                    | o della dichiarazione;                            |                                            |
| di aver ricevuto in forma orale o scritta o di aver preso visione dell'informativa sul trattamento dei dati personali, di cui all'articolo 13 del Regolamento generale sulla protezione dei dati (regolamento UE n. 679/2016)<br>ine.                                                                                                    | ), pubblicata sul portale www.sistemapiemor       | nte.it, in apertura del servizio on-       |
| Ultima modifica                                                                                                    |                                                   |                                            |
|                                                                                                    |                                                   |                                            |

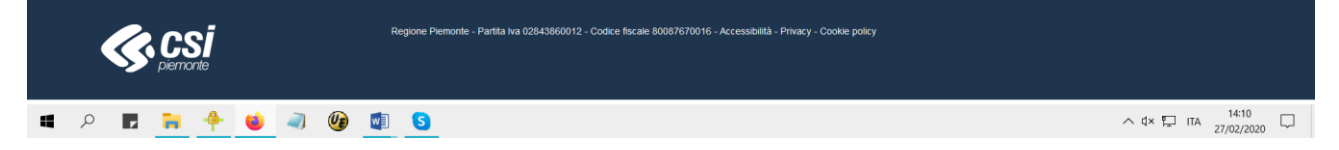

## Quadro Allegati

Quadro che permette l'inserimento di allegati all'istanza se necessari e configurati.

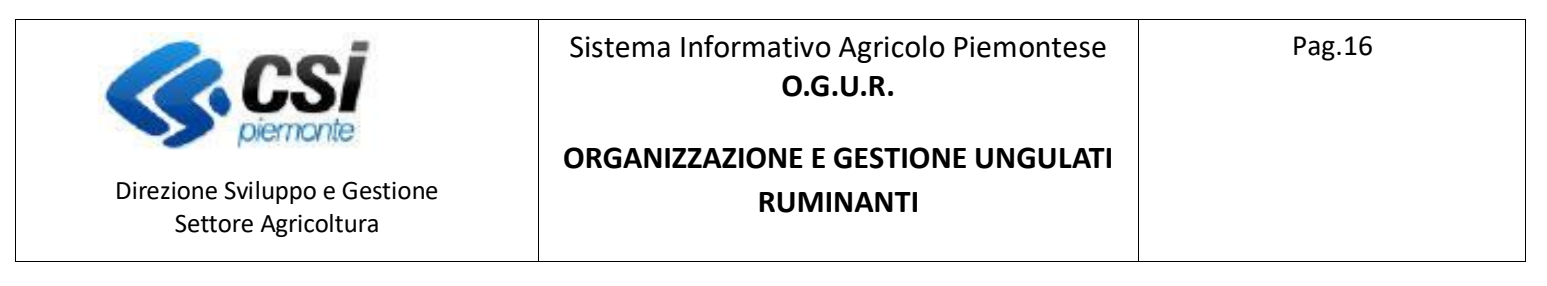

## Quadro Controlli

#### Controlli previsti:

| <u>File M</u> odifica <u>V</u> isualizza <u>C</u>                                                   | Cronologia Segnalibri Strumenti Ajuto                                                                                                    |                 |         |                      | - 5                     | $\times$ |  |
|----------------------------------------------------------------------------------------------------|----------------------------------------------------------------------------------------------------|-----------------|---------|----------------------|-------------------------|----------|--|
| 🚥 App Suite. Posta in arrivo 🗙 📴 Sistema Piemonte - NEMBO 🗴 M Posta in arrivo (333) - pat.fossa 🗴 🕂 |                                                                                                    |                 |         |                      |                         |          |  |
| ← → ⊂ ☆                                                                                             | ←) → C û tst-www.sistemapiemonte.it/nembopratiche/cunembo114/index.do                                                                                                    |                 | F 80%   | … ⊠ ☆                | ⊻ ∥\ 🗉 🍭                | ≡        |  |
| Sistemapiemor                                                                                       | Sistemaplemonte                                                                                                    |                 |         |                      |                         | ^        |  |
| Caccia di Sele                                                                                      | Caccia di Selezione                                                                                                    |                 |         |                      |                         |          |  |
| Home / Ricerca procedimento / I                                                                     | Elenco procedimenti / Dettaglio Oggetto / Controlli SiGC (informatici)                                                                                                    |                 |         | Utente 🏝 DE/         | MO 28 CSI PIEMONTE   Es | ci 🕒     |  |
| 92011130041 - A.T.C<br>2020 - O.g.u.r.<br>in Bozza dai 27/02/<br>Gestione fauna O.                  | 92011130041 - A.TC. CN1 - ASSOCIAZIONE AMBITO TERRITORIALE DI CACCIA SENZA SCOPO DI LUCRO         Operazioni - 🗟 🖻 🚔           2020 - O.g.u.r.         In Bozza dal 27/02/2020 12:10:18         Gestione fauna O.g.u.r In Bozza dal 27/02/2020 12:10:18 |                 |         |                      |                         |          |  |
| i Dati Sp<br>identificativi OG                                                                      | eccie Dichiarazioni Allegali Controlli SIGC<br>GUR (Informatici)                                                                                                    |                 |         |                      |                         |          |  |
| esegui controlli                                                                                    |                                                                                                    |                 |         |                      |                         |          |  |
| Sistema di controllo reg                                                                            | jionale                                                                                                    |                 |         |                      |                         |          |  |
| I controlli sulla fonte Sist                                                                        | tema di controllo regionale non sono mai stati eseguiti                                                                                                    |                 |         |                      |                         |          |  |
|                                                                                                    |                                                                                                    |                 |         |                      |                         |          |  |
| Codice                                                                                              | Descrizione                                                                                                    | Esito           | Risolto | Descrizione anomalia |                         |          |  |
| OGUR01                                                                                              | R01 Verifica presenza di almeno una specie OGUR                                                                                                    |                 |         |                      |                         |          |  |
| OGUR02                                                                                              | OGUR02 Verifica presenza di almeno un distretto per la specie OGUR                                                                                                    |                 |         |                      |                         |          |  |
|                                                                                                    |                                                                                                    |                 |         |                      |                         |          |  |
|                                                                                                    |                                                                                                    |                 |         |                      |                         |          |  |
| <b>(</b>                                                                                            | Regione Plemonte - Partita iva 02843860012 - Codice fiscale 80087670016 - Accessibilità - Privacy<br>Viernonte                                                                                                    | - Cookie policy |         |                      |                         |          |  |
|                                                                                                    | 🐂 🕂 🗉 🥥 🕼 🗊 😒                                                                                                    |                 |         | ∧ ⊄×                 | 14:13                   | $\Box$   |  |